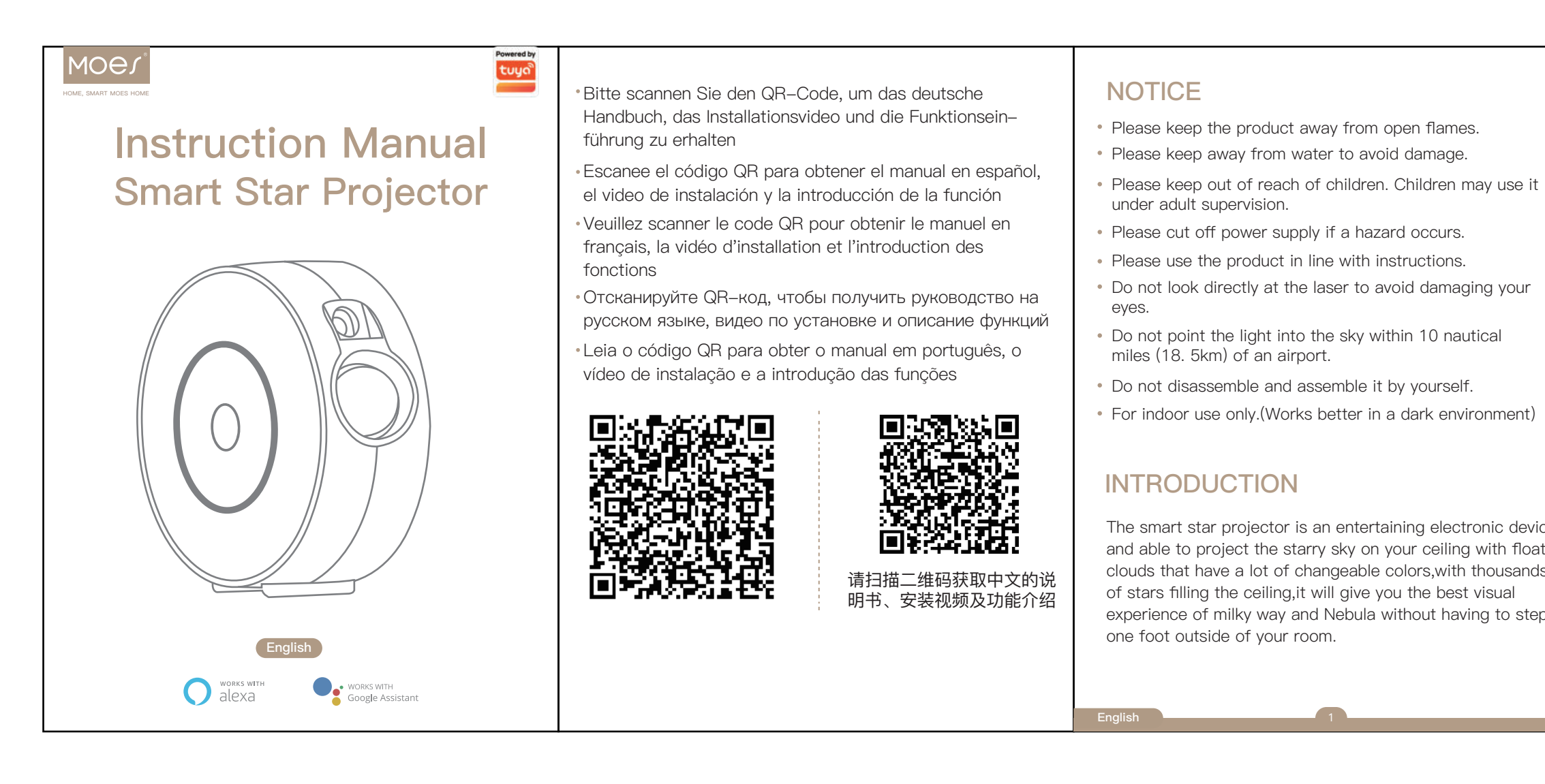

| 4.Open Smart MOES App and Click"+",then the prompt page<br>will automatically show on the screen.Click "Add". Enter Wi–Fi<br>Password and click "Next",waiting for the connection<br>completed.                                                                                                    | 5.Add the device successfully, you can edit the name of the device to enter the device page by click "Next".                                                                                                    | 6.Click"Done"to enter the device page to enjoy your smart life with home automation.                                                                                                    |
|----------------------------------------------------------------------------------------------------|----------------------------------------------------------------------------------------------------|----------------------------------------------------------------------------------------------------|
| Note Or State        Correction:        Topices:     Correction:     Correction:     Correct | No SM 00.99 00.99 | No 5M 00.59 4 @ 98%   Smart Star Projector Coour   Laser Coour   Seere Coour     Image: Coour Seere     Image: Coour Seere        Image: Coour Seere |
| English 7                                                                                                    | 8 English                                                                                                    | English 9                                                                                                    |

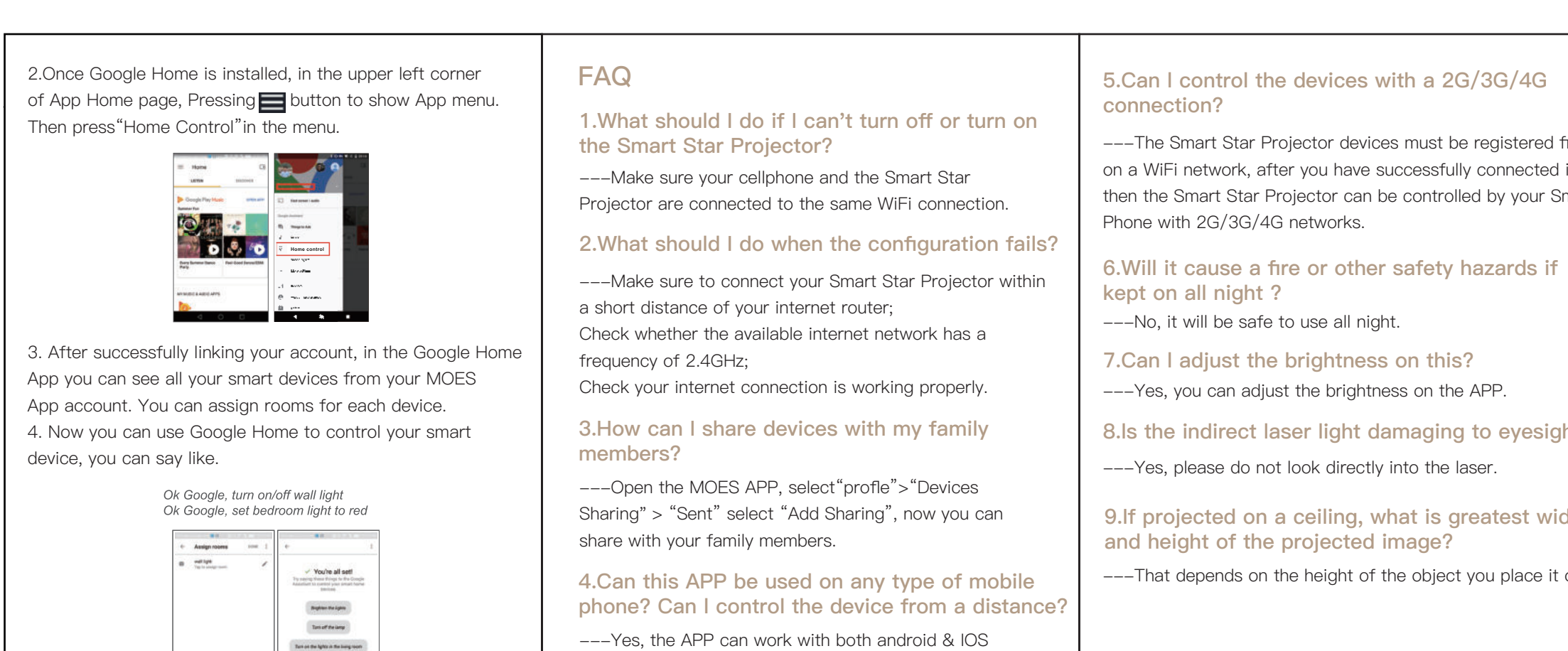

systems. Once connected to the Internet, there is no

English English

distance limitation.

| Apply multiple elements and create a romantic and dreamy |
|----------------------------------------------------------|
| atmosphere easily. sleep under the stars and enjoy the   |
| starry sky that now belongs to you. We hope you          |
| have a great experience with this incredible product.    |

## SPECIFICATION

|       | Power Input              | 5V 1A                               |  |
|-------|--------------------------|-------------------------------------|--|
|       | Classification of lasers | Class 1                             |  |
|       | Work Temperature         | 14°F~95°F(-10~40°C)                 |  |
|       | Wireless Type            | WiFi 2.4G 1T1R                      |  |
|       | Laser Color              | Green, 515–520nm/Blue,450nm         |  |
|       | Nebula Color             | Colorful,450nm                      |  |
|       | Shell Material           | Flame Retarding V0 Class ABS+PC     |  |
|       | Application              | Indoor(Home/Cafe/Bar/motor homes)   |  |
| 00    | Certificate              | FDA,FCC,CE,ROHS                     |  |
| iting | Control by               | Amazon Alexa, Google Home, MOES APP |  |
| S     | Timing                   | Flexible timing                     |  |
| р     | Dimensions(cm)           | 16.2L*6.8W*16.2H                    |  |
|       | Net Weight 0.5KG         |                                     |  |
|       | Power Cord Length        | th 1.8m                             |  |
|       |                          |                                     |  |

## PARTS LIST

![](_page_0_Figure_7.jpeg)

#### Note: Please wait 3–5 seconds to press the button after the device is porwered on.

1. Laser light 2. Projector light 3. Switch button When connected to the power supply: Turn on+blue light Press button once: Laser+blue light

Press button twice: Laser+red light

Press button three times: Laser+green light

- Press button for the fourth time: Laser+colorful light Press button for the fifth time: Laser+only
- Press button for the sixth time: Turn off

# **BEFORE USE**

Inside Packaging: Smart Star Projector X 1pcs User Manual X 1pcs 1.8M Cable X 1pcs Accessory X 1set

### How to Begin?

1.Remove the protective film sticker from laser aperture. 2.Connect the power supply into an availble standard electrical outlet. 3.Connect to WIFI.

## Preparation for Use

1. Download MOES APP

![](_page_0_Picture_20.jpeg)

MOES APP is upgraded as much more compatibility than Tuya Smart/Smart Life APP functional well for scene controlled by Siri widget and scene recommendations as the fully new customized service.(Note:Tuya Smart/Smart Life APP still works,but MOES APP is highly recommended)

## Quick Mode Configuration

1.Make sure quick mode configuration is initiated: The indicator light blinks blue rapidly (twice per second). If it blinks blue slowly (once every 3 seconds), press and hold the power button on the smart star projector for 5 seconds until the indicator light blinks rapidly.

2.Tap the icon "+" on the top right ,choose any device type and enter into "Add Manually"

![](_page_0_Picture_25.jpeg)

3.Follow the in-app instructions to connect the smart star projector to your wifi network.and the connecting will take about 10–120 seconds to complete depending on your network condition.

![](_page_0_Figure_27.jpeg)

Please remember to choose the fast blinking

4.Once connected , the App will prompt you to connect. Press "Done".

5.Now you can control smart star projector through MOES APP

6.Once the configuration has been completed successfully the indicator light will turn solid and the device will be added to the "Device List".

### How to connect Smart Star Projector to Amazon Alexa.

1. Launch MOES App, sign into your account and make sure Smart star projector is on the device list

2. Minimize MOES App, then launch the Alexa App and sign in your Alexa account and make sure you have at least one Alexa smart speaker-controlled device installed like Echo dot, etc.

3. In the upper left corner of Home page, press the 🗮 button to show APP Menu. Then select **Skills** in the menu.

![](_page_0_Picture_36.jpeg)

4. Type in "MOES "in the search and press the search button next to it.

| 2G/3G/4G                                                                                                    | SERVICE                                                                                                    | <b>RECYCLING INFORMATION</b>                                                                                                    | WARRANTY CARD                                                                                                    |
|----------------------------------------------------------------------------------------------------|----------------------------------------------------------------------------------------------------|----------------------------------------------------------------------------------------------------|----------------------------------------------------------------------------------------------------|
| et be registered first<br>afully connected it,<br>trolled by your Smart<br>ty hazards if<br>his?<br>the APP.<br>ing to eyesight?<br>ne laser.<br>s greatest width<br>e?<br>ect you place it on. | <ol> <li>During the free warranty period, if the product breaks<br/>down during normal use, we will offer free maintenance<br/>for the product.</li> <li>Natural disasters/man-made equipment failures,<br/>disassembly and repair without the permission of our<br/>company, no warranty card, products beyond the free<br/>warranty period, etc., are not within the scope of free<br/>warranty</li> <li>Any commitment (oral or written) made by the third<br/>party (including the dealer/service provider) to the user<br/>beyond the warranty scope shall be executed by the third<br/>party</li> <li>Please keep this warranty card to ensure your rights</li> <li>Our company may update or change the products<br/>without notice. Please refer to the official website for the<br/>updates.</li> </ol> | All products marked with the symbol for separate<br>collection of waste electrical and electronic equipment<br>(WEEE Directive 2012/19 / EU) must be disposed of<br>separately from unsorted municipal waste. To protect<br>your health and the environment, this equipment must be<br>disposed of at designated collection points for electrical<br>and electronic equipment designated by the government<br>or local authorities.<br>Correct disposal and recycling will help<br>prevent potential negative consequences<br>for the environment and human health.<br>To find out where these collection<br>points are and how they work, contact<br>the installer or your local authority. | Product Information         Product Name         Product Type         Purchase Date         Purchase Date         Warranty Period         Dealer Information         Customer's Name         Customer Phone         Customer Address |
|                                                                                                    | 10 English                                                                                                    | English 11                                                                                                    | 12                                                                                                    |

| Product Information |
|---------------------|
| Product Name        |
| Product Type        |
| Purchase Date       |
| Varranty Period     |
| Dealer Information  |
| Customer's Name     |
| Customer Phone      |
| Customer Address    |
|                     |
|                     |

| Failure date | Cause Of Issue | Fault Content | Principal |
|--------------|----------------|---------------|-----------|
|              |                |               |           |
|              |                |               |           |
|              |                |               |           |
|              |                |               |           |

es, we are l free to

o contact us

![](_page_0_Figure_44.jpeg)

![](_page_0_Picture_45.jpeg)

5. Enable MOES Smart Skill then sign in your Smart Life account to complete your account set up.

![](_page_0_Picture_47.jpeg)

6. Once your account has been successfully linked, ask Alexa to discover devices. After a 20-second searching, Alexa will show all the available devices

![](_page_0_Picture_49.jpeg)

![](_page_0_Picture_50.jpeg)

![](_page_0_Picture_51.jpeg)

How to connect Smart star projector to Google Home

1. Launch the Google Home App and make sure Google Home speaker is installed. If not, please follow Google Home speaker installation instruction to complete the installation.

![](_page_0_Picture_54.jpeg)